## YouTube без реклами

## <u>Практично:</u>

Ако е можно, деинсталира те сè што звучи како YouTube на вашиот мобилен телефон.

Инсталира те Firefox (Андроид со Playstore)

Во Firefox, допрете ги трите точки долу десно

Изберете екстензии

Изберете и инсталира те ublock origin.

Комп утер:

Инсталира те Firefox (ве молиме само од h<u>ttps://www.mozilla.org/de/firefox/new/ )</u>

Кликнете на трите линии во горниот десен агол

Изберете додатоци и теми

Екстензии (тогаш е лево во списокот)

Пребара : блокира (притиснете Enter)

се прикажува потеклото на блокот, кликнете на него

Потоа Дода во Firefox.

Прекрасно... сега работи без реклами